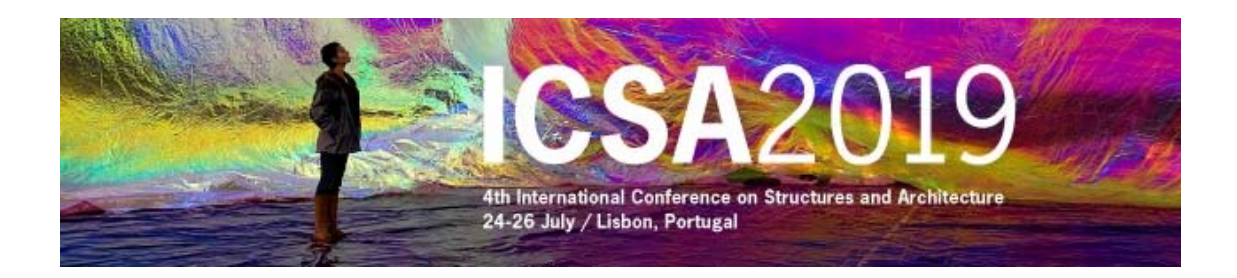

## Instructions to access the restricted area of ICSA2019 web page and to recover the password

## Access the restricted area

In ICSA2019 home page (www.icsa2019.com) access to the restricted area by clicking over (top left) or over "Access to Restricted Area" (bottom left).

Please select **lost password**, enter the required data and save. The Email must be the full Email address to which this message has been sent.

| Password:  |       |
|------------|-------|
|            |       |
|            | enter |
|            |       |
| Iost passi | vord? |
|            |       |

| Email *: |             |                |                                |  |
|----------|-------------|----------------|--------------------------------|--|
|          | eloneeroor: | Turns the ober | actors you ace is the sisture. |  |
|          |             | Type the char  | acters you see in the picture  |  |
|          |             | -              | 100                            |  |

## \* - Required field

After that you will immediately **receive an e-mail** with a <u>custom link</u>, allowing you to re-enter the site with a new password. Please click on the <u>custom link</u> or copy and paste it into your browser. When you visit that page, you will be asked to enter the new password. The password must be composed by a **minimum of 8 characters** and a maximum of **12 – you have to mix letters and numbers** and please avoid the use of special characters (&, %, <, ", etc.).

| mail*:            |                |                               |
|-------------------|----------------|-------------------------------|
| assword*:         |                | (8-12 alpha-numeric chars)    |
| letype password*: |                | ]                             |
|                   | Type the chara | acters you see in the picture |
|                   |                |                               |

## \* - Required field

After save you will se the following confirmation:

Your Password as been changed!

You can now access our private area after logging in.